# **QUICK REFERENCE**

### Tepper Quad 1308

## CONNECTING

#### WIRED

- 1. Connect the HDMI cable to your laptop.
- 2. Tap Laptop HDMI on the panel.
- 3. Ensure audio output is set to **Crestron (HDMI)** to hear audio through the room speakers.

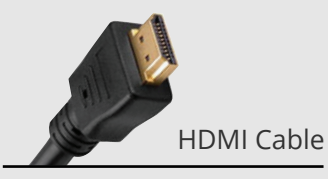

**Note:** Please bring audio cables to connect to the auxiliary panel in this room.

### PRESENTING

#### **TOUCH PANEL**

#### **DISPLAY MULTIPLE DEVICES**

- 1. Under **Display Controls**, tap the location for the additional device.
- 2. Under **Devices** tap the additional device to display (i.e., Desktop, Document Camera, etc.).
- 3. (Optional) Under **Display Controls**, tap **Blank Screen/ Unblank Screen** to toggle on/off room screens in the corresponding location.

#### **PREVIEW DEVICE ON MONITOR**

- 1. Under Actions, select Video Preview.
- 2. Tap **Desktop** to preview on the monitor.
- 3. Tap Left Display or Right Display to preview additional devices (if applicable).
- 4. Tap the **arrow** to return to the touch panel menu.

#### **USE ACTIVE LEARNING MODE**

- 1. Under Actions, tap **Active Learning.**
- 2. Connect your device to a respective pod with a USB-C cable or by following the instructions displayed on screen for wireless connections.
- 3. Select a **Send** and **Receive Pod** from the list refer to the room map below for each pod location.

**NOTE:** To enable touch-screen functionality at each pod, devices must be plugged in via USB-C.

#### **WIRELESS** 1. Tap **Wireless Presentation** on the panel.

- Follow the steps on the screen to connect your device.
- 3. Tap **End Presentation** to disconnect.

#### **USE HYBRID TEACHING TECHNOLOGY**

**IMPORTANT:** Use the panel to connect to Zoom, not your laptop.

- 1. Tap **Conferencing** on the touch panel and then **Zoom App**.
- 2. Tap **Join** and then enter the **Meeting ID and Passcode** from the meeting invite.
- 3. Use the Zoom Controls on the touch panel's **Zoom App** screen to control volume, record, chat, invite, etc.
- 4. Tap **End** to end the meeting.

#### Refer to the **ZOOM TEACHING SUPPORT**

**GUIDE** in this room for steps on using the Zoom technology including sharing and camera controls. Find the guide online at: **cmu.edu/computing/start/teaching/resident-hybrid-zoom.html** 

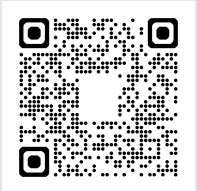

| Urrn System On  |                 |                  |                     | Carnegie Mellon University |              |  |
|-----------------|-----------------|------------------|---------------------|----------------------------|--------------|--|
| DEVICE          |                 | CONTROLS         |                     |                            | ACTIONS      |  |
|                 |                 | Display Contro   | Set display options |                            |              |  |
|                 | ALL-Powered off | Left-Powered off | I Nighter or        | vered on                   |              |  |
| Auxiliary Input |                 |                  | Screen Up           | Screen Down                | Conferencing |  |

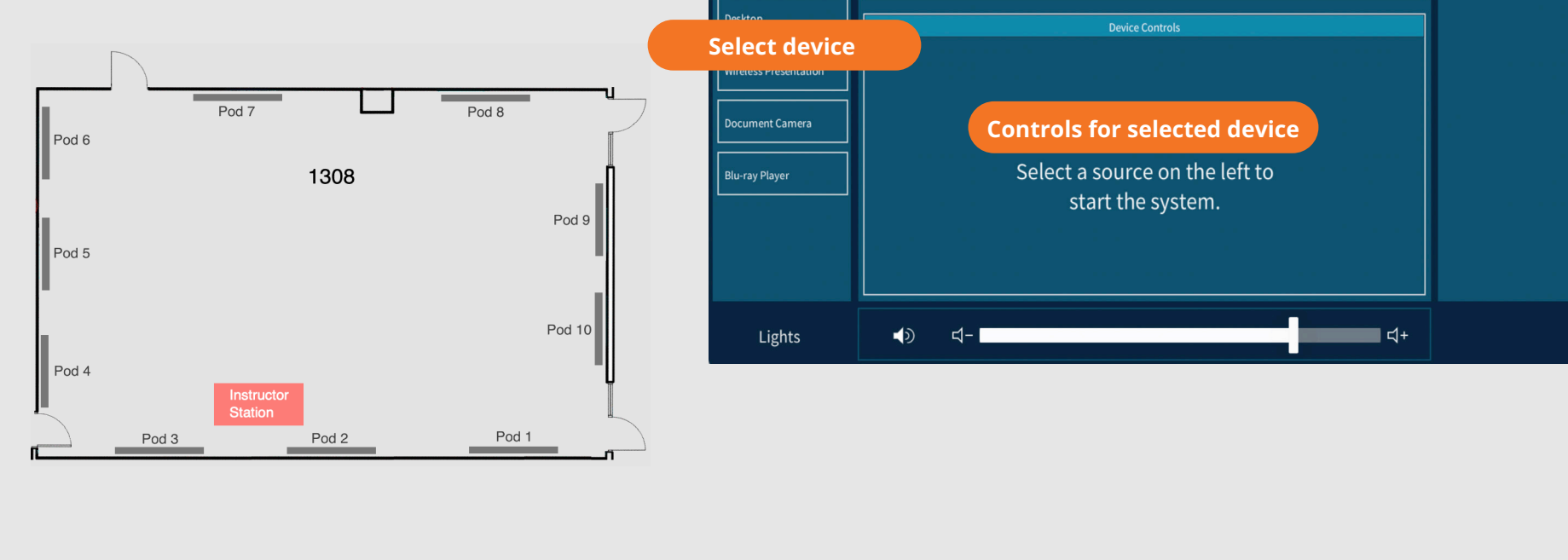

Carnegie Mellon University Computing Services

NEED HELP? 412-268-8855 or mediatech@cmu.edu